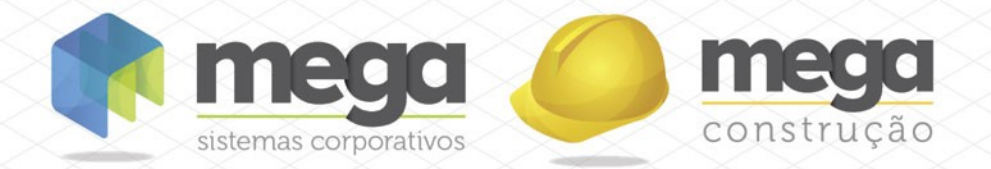

Manual Descritivo de Relatórios Carteira de Recebíveis

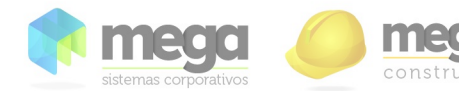

Relatório: RELAÇÃO DE CONTRATOS

Formato:

R\_CAR\_CLIENTES.RPT

| Carteira de Recebíveis                             | Procedure:                                                                  | PRC_CAR_RELACAOCONTRATO                                                                                                    |  |  |  |
|----------------------------------------------------|-----------------------------------------------------------------------------|----------------------------------------------------------------------------------------------------|--|--|--|
|                                                    |                                                                             |                                                                                                    |  |  |  |
| 29/12/2003                                         | Atualização:                                                                | 30/09/2015                                                                                                    |  |  |  |
|                                                    |                                                                             |                                                                                                    |  |  |  |
| ΓΑΤΙΑΝΑ                                            | Atualizador:                                                                | André Luiz Carraro                                                                                                    |  |  |  |
|                                                    |                                                                             |                                                                                                    |  |  |  |
| Local de Execução : Menu Relatórios / Operacionais |                                                                             |                                                                                                    |  |  |  |
|                                                    | 2arteira de Recebiveis<br>19/12/2003<br>2ATIANA<br>ução : Menu Relatórios / | 2arteira de Recebiveis Procedure:<br>19/12/2003 Atualização:<br>2ATIANA Atualizador:<br>ução : Menu Relatórios / Operacionais |  |  |  |

🚺 Este relatório é executado no gerador de relatórios Crystal XI.

### Descrição:

O relatório tem por finalidade realizar um levantamento de informações de Clientes de um ou mais Empreendimentos, que assinaram Contrato dentro de um determinado Período. Pode-se filtrar os Contratos pela sua Classificação, pelos Termos Envolvidos e pelo Período do Contrato (Financiamento). Também, pode-se filtrar o Contrato pelo seu Status, de acordo com uma Data Base. As informações são agrupadas por Empreendimento e Bloco e ainda existe opção de Exibir Contratos de Bens de Terceiros.

O relatório possui o conceito de filial ativa, a qual se o usuário estiver conectado na Consolidadora ou Holding e emitir o relatório, os dados serão coletados considerando todas as filiais ativas abaixo destas organizações.

### **Processos Envolvidos:**

Contratos:

Página 2 de 10

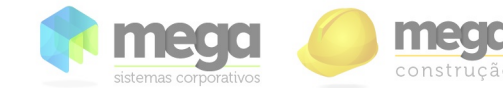

RELAÇÃO DE CONTRATOS

Formato:

R\_CAR\_CLIENTES.RPT

# Tela de Parâmetros:

| SR_CAR_Clientes.rpt [MODELO S A - Set/2015]                                                                                                    |
|----------------------------------------------------------------------------------------------------|
| Último Parâmetro 🖉 Exclui Parâmetro 🐴 Parâmetro Default 💾 Salvar                                                                                                    |
| Relação de Contratos                                                                                                    |
| Empreendimento 0                                                                                                    |
| Empreendimentos Sincronizados Não 10<br>Considerar Contratos do Tipo:<br>Venda Vermuta Valuguel 21<br>PDFCreator Venda Vermuta Valuguel 21<br>Venda Vermuta Valuguel 21 |

Página 3 de 10

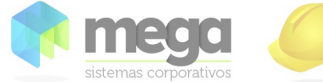

|      | RELAC            | ão de | CONTE | RATOS       |
|------|------------------|-------|-------|-------------|
| sist | emas corporativo | S     | 00110 | , er a ça o |

Formato:

Relatório:

R\_CAR\_CLIENTES.RPT

# Legenda:

**1) Empreendimento:** Selecionar um Empreendimento, ou informar 0 (zero) para todos os Empreendimentos.

2) Tipologia: Selecionar uma Tipologia, ou informar 0 (zero) para todas as Tipologias.

**3)** Agrupa por Tipologia: Caso necessite que o relatório venha agrupado e totalizado por Tipologia.

**4) Data:** Selecionar o Tipo de Data a ser filtrada em relação ao Contrato, podendo ser Data de Assinatura ou Data de Cadastro.

**5) Período:** Selecionar o período (data inicial e data final) a ser filtrado, conforme escolha do parâmetro 4.

6) Data Base: Selecionar a Data Base para trazer o Status do Contrato na data especificada.

7) Ordem: Selecionar a maneira como as informações serão ordenadas no Relatório, podem ser pelo Código da Unidade, Nome do Cliente ou pela Data selecionada no parâmetro 4.

**8) Classificação:** Selecionar o Código da Classificação do Contrato, ou informar 0 (zero) para todas as Classificações.

**9)** Período do Contrato: Selecionar o Período do Financiamento, que é baseado na diferença entre a data de Cadastro do Contrato e a última parcela do Contrato, podendo ser A Vista, 1 – 12 Meses, 13 – 24 Meses, 25 – 36 Meses, 37 – 48 Meses, 49 – 60 Meses, 61 – 72 Meses, 71 – 84 Meses, 85 – 96 Meses, 97 – 108 Meses, 109 – 120 Meses, Acima de 120 Meses ou Todos.

**10) Empreendimentos Sincronizados:** Selecionar esta opção para considerar Empreendimentos Sincronizados, podendo ser Sim, Não ou Todos.

**11) Considerar Contratos de:** Considera contratos de Unidades, Garagens ou de Bens de Terceiros.

**12) Exibir Observações do Contrato:** Marcar esta opção para exibir ou não as Observações do Contrato.

**13) Exibir Documentos:** Marcar esta opção para exibir ou não os Documentos do Agente Cliente do Contrato e do Cônjuge.

**14) Exibir Participantes do Contrato:** Marcar esta opção para exibir ou não os Participantes do Contrato.

**15) Demonstrar Valores de Venda e Contrato:** Marcar esta opção para exibir ou não o Valor da Venda e o Valor do Contrato.

**16) Considerar termos contratuais no valor de venda:** Considerar ou não o valor de termos contratuais no valor de venda;

**17) Exibir Endereço:** Marcar esta opção para exibir ou não o Endereço do Agente Cliente e dos Participantes do Contrato.

**18) Exibir Cônjuge:** Marcar esta opção para exibir ou não o Cônjuge do Agente Cliente do Contrato.

**19) Considerar Participação de Investidores:** Considerar ou não Participação dos Investidores nos valores pago.

20) Status do Contrato: Marcar os Status dos Contratos a serem filtrados, podendo ser

Página 4 de 10

Manual Descritivo de Relatórios – Carteira de Recebíveis

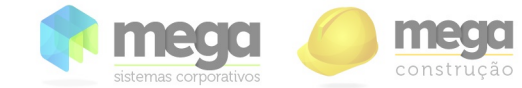

Relatório:

RELAÇÃO DE CONTRATOS

Formato:

R\_CAR\_CLIENTES.RPT

Ativo, Quitado, Inadimplente, Cessão de Direitos, Transferido e Distratado. 21) Considerar contratos do tipo: Considerar diferentes tipos de contratos, podendo ser de Venda, Permuta e Aluguel.

Página 5 de 10

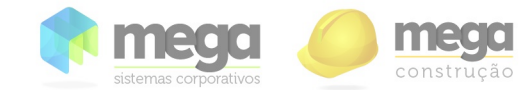

RELAÇÃO DE CONTRATOS

Formato:

Relatório:

R\_CAR\_CLIENTES.RPT

### **Relatório:**

|                       | 2000                           |               |                        |                  |                |                    |                       | 00                   | 0497 - MOI       | DELO S    | S A        |
|-----------------------|--------------------------------|---------------|------------------------|------------------|----------------|--------------------|-----------------------|----------------------|------------------|-----------|------------|
| 0                     | nstrução                       |               |                        |                  |                |                    |                       | '                    | Relação de       | Contra    | itos       |
|                       |                                |               |                        |                  | _              |                    | Emissão:              | 30/09/2015           | 13:42:48         | Página: 1 | de 1       |
| Contratos Cada        | strados de 01/09/2015          | até 02/09/201 | 5                      |                  | Data Base:     | 29/09/2015         |                       |                      |                  |           |            |
| Unidade               | Cile                           | ente          | Agente                 | Contrato         | Data           | Prazo<br>Pagamento | Valor da<br>Venda     | Valor do<br>Contrato | Área<br>Privativ | Тіро      | <b>,</b> ( |
| Empreendimento        | 151 - R - BATEL BUS            | SINESS TOWER  | · <mark>2</mark>       |                  |                | -                  | 1.11.11.11.11.        |                      |                  |           |            |
| Tipologia:            | 04 Sultes 172m <sup>2</sup>    |               |                        |                  |                |                    |                       |                      |                  |           |            |
| Bloco:                | 003 - BUSSINESS TO             | WER III       |                        |                  |                |                    |                       |                      |                  |           |            |
| UNID01                | ALEXANDRE WILLIAN RE           | EPER          | 14520                  | 11944            | 02/09/2015     | 47                 | 140.000,00            | 140.00               | 0,00 120         | .00 V     |            |
| Observaco.            | 6                              | 1000000       |                        | 2                | 0              | - 10 -             | - 11                  | - 12                 | 12               | - 4/      |            |
| CPF                   | 714.011.309-25                 | )             |                        | U                | RG:            | 5.207 8 1-6        |                       | 14                   | IJ               | 14        |            |
| Nacionalidade:        | BRASILEIRO                     |               |                        |                  | Ocupação:      | Analista de Sist   | temas                 |                      |                  |           |            |
| Endereço:             | R ALBERT SABIN, 279            |               |                        |                  | Telefones:     | Residencial: 41    | 3348-8543             |                      |                  |           |            |
| Bairro:               | UMBARA, CEP: 81.930-6          | 340, CURITIBA | PR                     |                  | E-mail:        | ale1@teste.cor     | m;ale2@teste.com;     |                      |                  |           |            |
| Cônluge:              | Rita                           |               |                        |                  |                |                    |                       |                      |                  |           |            |
| CPF:                  | 038.268.522-22                 |               |                        |                  | RG:            | 545454             |                       |                      |                  |           |            |
| Nacionalidade:        | Brasileira                     |               |                        |                  | Ocupação:      |                    |                       |                      |                  |           |            |
| Participante:         | 14128 - ADALGISA CRU           | 7             |                        |                  |                |                    |                       |                      |                  |           |            |
| CDF                   | 111 111 458.01                 | ~             |                        |                  | RG             | 1116339-1          |                       |                      |                  |           |            |
| Nacionalidada:        | Brasileira                     |               |                        |                  | Ocupação:      | 1110330-1          |                       |                      |                  |           |            |
| Endereco:             | AV Marros P de LI Rodrig       | mies 01       |                        |                  | Telefones:     | Comercial: /11     | 2112-1636 Residen     | cial: (11) 2112      | 1837 Celular /   | 11)       |            |
| Endereyo.             | At maloost de ortoong          | Bacs, or      |                        |                  | references.    | 2112-1638          | / 2112-1000 i vesiden | (in) 2112            | roor celular. (  |           |            |
| Balrro:               | Tambore - CEP: 06.543-0        | 001           |                        |                  | E-mail:        | email@dominic      | o.com.br              |                      |                  |           |            |
| UNID02                | ALEXANDRE WILLIAN RIE          | EPER          | 14520                  | 11945            | 02/09/2015     | 47                 | 140.000.00            | 140.00               | 0.00 120         | .00 V     |            |
| Observações:          |                                |               |                        |                  |                |                    |                       |                      |                  |           | -          |
| CPF                   | 714.011.309-25                 |               |                        |                  | RG:            | 5.207.961-6        |                       |                      |                  |           |            |
| Nacionalidade:        | BRASILEIRO                     |               |                        |                  | Ocupação:      | Analista de Sist   | temas                 |                      |                  |           |            |
| Endereço:             | R ALBERT SABIN, 279            |               |                        |                  | Telefones:     | Residencial: 41    | 3348-8543             |                      |                  |           |            |
| Bairro:               | UMBARA, CEP: 81.930-6          | 340, CURITIBA | - PR                   |                  | E-mall:        | ale1@teste.cor     | m;ale2@teste.com;     |                      |                  |           |            |
| Cônluge:              | Rita                           |               |                        |                  |                |                    |                       |                      |                  |           |            |
| CPF:                  | 038.268.522-22                 |               |                        |                  | RG:            | 545454             |                       |                      |                  |           |            |
| Nacionalidade:        | Brasileira                     |               |                        |                  | Ocupação:      |                    |                       |                      |                  |           |            |
| 2 (                   |                                |               |                        |                  |                |                    | 280 000 00            | 280.00               | 0.00             |           |            |
|                       | chentee na ripologia           |               |                        |                  |                |                    | 200.000,00            | 10                   | 0,00             |           |            |
| 2 0                   | clientes no Bioco              |               |                        |                  |                |                    | 280.000,00            | 280.00               | 0,00             |           |            |
| 2 (                   | Cilentes no Empreendime        | nto           |                        |                  |                |                    | 280.000,00            | 280.00               | 0,00             |           |            |
| 2 (                   | Clientes                       |               |                        |                  |                |                    | 280.000,00            | 280.00               | 0,00             |           |            |
|                       |                                | Prazo de Pag  | amento                 |                  |                | 1                  |                       |                      |                  |           |            |
| Tipo                  | Contra                         | atos          | Tipo                   | Co               | ntratos        | 3                  |                       |                      |                  |           |            |
| À Vorta               | 0                              | 20            | B1 72 Morer            |                  | 0              |                    |                       |                      |                  |           |            |
| A VISLA               |                                | <b></b> U     | 70 04 Meses            |                  | -              |                    |                       |                      |                  |           |            |
| 1 - 12 Mes            | es O                           |               | 73 - 84 Meses          |                  | U              |                    |                       |                      |                  |           |            |
| 13 - 24 Mes           | ses O                          |               | 85 - 96 Meses          |                  | 0              |                    |                       |                      |                  |           |            |
| 25 - 36 Mer           | ses 0                          |               | 97 - 108 Meses         |                  | 0              |                    |                       |                      |                  |           |            |
| 37 - 48 Mar           | ses 2                          |               | 109 - 120 Meses        |                  | 0              |                    |                       |                      |                  |           |            |
| 49 - 60 Mer           | ses 0                          |               | Acima de 120 Meser     |                  | 0              |                    |                       |                      |                  |           |            |
| He - OU Mes           |                                |               | Poind de 120 meses     |                  |                | J                  |                       |                      |                  |           |            |
| Parâmetros selecion:  | ados:                          |               |                        |                  |                |                    |                       |                      |                  |           |            |
| Empreendimento: To    | dos                            | 04            | Tipologia: 5,00        |                  |                |                    | Agrupar por Tipolo    | gia: Sim             |                  |           |            |
| Ordem: Unidade        |                                | <b>Z</b> 1    | Classificação: Todas   |                  |                |                    | Periodo do Contra     | to: Todos            |                  |           |            |
| Empreendimentos S     | incronizados: Não              |               | Considerar Contratos   | de: Unidades     | Garagens   Ben | s de Terceiros     | Exibir Observaçõe     | s de Contrato: S     | im.              |           |            |
| and the second second | Bim                            |               | Exibir Participantes d | lo Contrato: Sin | n              |                    | Demonstrar Valor      | es de Venda e C      | ontrato: Sim     |           |            |
| Exibir Documentos: 3  |                                |               |                        |                  |                |                    |                       |                      |                  |           |            |
| Considerar Termos C   | Contratuais no Valor de Venda: | : Sim         | Exibir Endereço: Sim   |                  |                |                    | Exibir Cónjuge: Si    | m                    |                  |           |            |

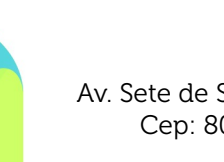

Página 6 de 10

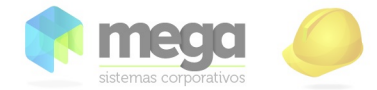

RELAÇÃO DE CONTRATOS

Formato:

R\_CAR\_CLIENTES.RPT

#### Legenda:

**1) Caixa de Filtros:** Conforme parâmetros selecionados, apresenta Contratos com datas de Cadastrado ou Assinatura, considerando o Período escolhido. Apresenta também a Data Base, utilizada para trazer o Status do Contrato na data informada.

**2) Empreendimento:** Exibe o Código e Nome do Empreendimento, caso a opção "Exibir Bens de Terceiros" estiver marcada, vai ser considerado se o contrato é de Bens de Terceiros, caso for, será exibido "Bens de Terceiros".

**3) Tipologia:** Exibe descrição da Tipologia caso opção "Agrupar por Tipologia" estiver marcada.

**4) Bloco:** Exibe o Código e Nome do Bloco, caso a opção "Exibir Bens de Terceiros" estiver marcada, vai ser considerado se o contrato é de Bens de Terceiros, caso for, será exibido "Bens de Terceiros".

5) Unidade: Código da Unidade.

6) Cliente: Nome razão social do Agente Cliente.

7) Agente: Código do Agente Cliente.

8) Contrato: Código do Contrato.

9) Data: Data de Cadastro do Contrato.

**10) Prazo Pagamento:** Prazo de Pagamento do Contrato, calculado através da diferença de meses entre a Data de Vencimento da última parcela e a Data de Cadastro do Contrato.

11) Valor da Venda: Exibe o Valor (Original) de Venda do Contrato.

Caso o parâmetro "Considerar Termos Contratuais no Valor de Venda" estiver marcado, o Valor da Venda será calculado através da soma entre o Valor Original do Contrato e a soma dos valores de Termos Contratuais deste Contrato.

Caso o parâmetro "Demonstrar Valores de Venda e Contrato" estiver desmarcado, este campo será suprimido.

**12) Valor do Contrato:** Exibe o valor total original do contrato, ou seja, o valor original do contrato somado ao valor de termos contratuais, se existirem. Caso a opção "Demonstrar Valores de Venda e Contrato" estiver desmarcado, este campo será suprimido.

**13) Área Privativa:** Exibe a Área Privativa da Unidade, se a natureza do bloco for Loteamento, exibe a Área Loteável. Caso seja um Contrato para Bens de Terceiros, esta Área Privativa será 0 (zero).

**14) Tipo:** Exibe uma abreviação do Tipo do Contrato, podendo ser V (Venda), P (Permuta) ou A (Aluguel).

**15)** St.: Exibe uma abreviação do Status do Contrato, podendo ser A (Ativo), U (Inadimplente), D (Distratado), T (Transferido), C (Cessão de Direitos) ou Q (Quitado).

**16) Informações do Agente Cliente:** Esta seção detalha informações do Agente Cliente e Observações do Contrato. As informações são:

**16.1) Observações:** Exibe as Observações do Contrato, caso a opção "Exibir Observações do Contrato" estiver marcada.

**16.2) CPF ou CNPJ:** Exibe o CPF ou CNPJ do Agente. Caso a opção "Exibir Documentos" estiver marcada.

**16.3)** Nacionalidade: Exibe a Nacionalidade do Agente para Pessoas Físicas. Caso a opção "Exibir Documentos" estiver marcada.

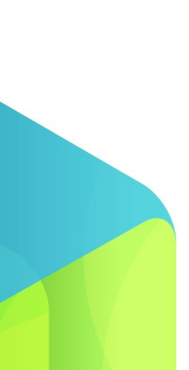

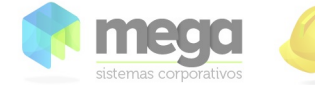

construção

Relatório:

RELAÇÃO DE CONTRATOS

Formato:

R\_CAR\_CLIENTES.RPT

**16.4) Endereço:** Exibe o Endereço Principal do Agente, que compreende Tipo do Logradouro, Logradouro, Número e Complemento. Caso a opção "Exibir Endereço" estiver marcada.

**16.5) Bairro:** Exibe o Bairro do Endereço Principal do Agente, complementado pelo CEP, Município e Estado. Caso a opção "Exibir Endereço" estiver marcada.

**16.6) RG:** Exibe o RG do Agente para Pessoas Físicas. Caso a opção "Exibir Documentos" estiver marcada.

**16.7) Ocupação:** Exibe o Cargo/Profissão do Agente para Pessoas Físicas. Caso a opção "Exibir Documentos" estiver marcada.

**16.8) Telefones:** Exibe até 99 telefones do Agente, sendo estes relacionados a seus tipos, que podem ser PABX, Comercial, Celular, FAX e Residencial. Os telefones são separados por um espaço em branco "". Caso a opção "Exibir Endereço" estiver marcada.

16.9) E-mail: Exibe o E-mail do Agente. Caso a opção "Exibir Endereço" estiver marcada.
17) Informações Cônjuge: Esta seção detalha informações do Cônjuge do Agente Cliente do Contrato. As informações são:

17.1) Cônjuge: Exibe o Nome do Cônjuge. Caso a opção "Exibir Cônjuge" estiver marcada.

**17.2) CPF:** Exibe o CPF do Cônjuge. Caso as opções "Exibir Cônjuge" e "Exibir Documentos" estiverem marcadas.

**17.3)** Nacionalidade: Exibe a Nacionalidade do Cônjuge. Caso as opções "Exibir Cônjuge" e "Exibir Documentos" estiverem marcadas.

**17.4) RG:** Exibe o RG do Cônjuge. Caso as opções "Exibir Cônjuge" e "Exibir Documentos" estiverem marcadas.

**17.5) Ocupação:** Exibe o Cargo/Profissão do Cônjuge. Caso as opções "Exibir Cônjuge" e "Exibir Documentos" estiverem marcadas.

**18) Informações Participantes:** Esta seção detalha informações dos Participantes do Contrato. As informações são:

**18.1) Participante:** Exibe o Nome razão social do Participante. Caso a opção "Exibir Participantes do Contrato" estiver marcada.

**18.2) CPF ou CNPJ:** Exibe o CPF ou CNPJ do Participante. Caso a opção "Exibir Participantes do Contrato" estiver marcada.

**18.3)** Nacionalidade: Exibe a Nacionalidade do Participante para Pessoas Físicas. Caso as opções "Exibir Participantes do Contrato" e "Exibir Documentos" estiverem marcadas.

**18.4) Endereço:** Exibe o Endereço Principal do Participante, que compreende Tipo do Logradouro, Logradouro, Número e Complemento. Caso as opções "Exibir Participantes do Contrato" e "Exibir Endereço" estiverem marcadas.

**18.5) Bairro:** Exibe o Bairro do Endereço Principal do Participante, complementado pelo CEP, Município e Estado. Caso as opções "Exibir Participantes do Contrato" e "Exibir Endereço" estiverem marcadas.

**18.6) RG:** Exibe o RG do Participante para Pessoas Físicas. Caso as opções "Exibir Participantes do Contrato" e "Exibir Documentos" estiverem marcadas.

**18.7)** Ocupação: Exibe o Cargo/Profissão do Participante para Pessoas Físicas. Caso as opções "Exibir Participantes do Contrato" e "Exibir Documentos" estiverem marcadas.

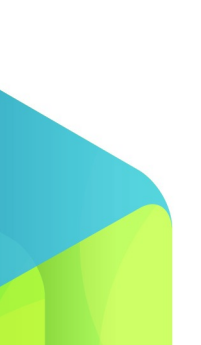

Página 8 de 10

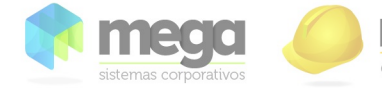

RELAÇÃO DE CONTRATOS

Formato:

R\_CAR\_CLIENTES.RPT

**18.8) Telefones:** Exibe até 99 telefones do Participante, sendo estes relacionados a seus tipos, que podem ser PABX, Comercial, Celular, FAX e Residencial. Os telefones são separados por um espaço em branco "". Caso as opções "Exibir Participantes do Contrato" e "Exibir Endereço" estiverem marcadas.

**18.9) E-mail:** Exibe o E-mail do Participante. Caso as opções "Exibir Participantes do Contrato" e "Exibir Endereço" estiverem marcadas.

**19) Totalizador:** Totalizador dos valores por Tipologia, Bloco, Empreendimento, Bens de Terceiros e geral.

**20) Quadro Prazo de Pagamento:** São exibidos os Tipos (Períodos de Financiamento) e a soma do Número de Contratos por Período de Financiamento.

21) Parâmetros Selecionados: Quadro de Parâmetros Selecionados.

Página 9 de 10

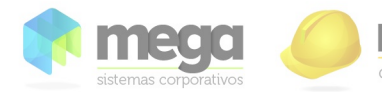

RELAÇÃO DE CONTRATOS

Formato:

R\_CAR\_CLIENTES.RPT

# Histórico de Alterações:

08/02/2012 - Inserido as alterações solicitadas no Ch. 37802.

22/04/2013 – Migrado para novo layout.

**15/07/2013** – Corrigido o valor de venda para que não considere termos não contratuais. Ch. 30999

10/12/2013 - Descrito campos de pessoa física. Ch. 68431

30/09/2015 - Migrado para novo layout, revisto conceitos. PINC-2425.

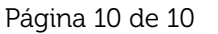